## คู่มือการเข้าระบบ PYU e-Learning และทดลองทำแบบทดสอบในระบบ

 เข้าสู่เวบไซต์ของระบบ PYU e-Learning ได้ที่ <u>https://lms2.payap.ac.th</u> หรือเข้าสู่หน้าหลักของมหาวิทยาลัย พายัพ Click เลือกเมนู "นักศึกษาปัจจุบัน" จากนั้น Click ที่ "E-Learning"

| $\leftarrow$ $\rightarrow$ $\mathrm{G}$ $\stackrel{\mathrm{bttps://w}}{\Rightarrow}$ | www.payap.ac.th/_public/Students.html                                                                                                    | Q 🕼 🖆 健 😩                       |
|--------------------------------------------------------------------------------------|----------------------------------------------------------------------------------------------------|---------------------------------|
| PAYAP 6                                                                              | ผู้สนใจสมัครเรียน > มักศึกษาปัจจุบัน บุค                                                                                                    | ลากร วารสาร มพย. 🛛 👰 สมัครเรียน |
|                                                                                      | <mark>นักศึกษามหาวิทยาลัยพายัพ</mark><br>สามารถติดต่อทำมัตรประจำตัวนักศึกษา<br>แอปพลิเคชั่น Payap Wallet<br>ที่สำนักทะเบียนและบริการการศึกษา |                                 |
|                                                                                      | Play Store                                                                                                    | ]                               |
| Office 365<br>Education                                                              | E-Mail Service E-Registrar                                                                                                    | E-Learning                      |
| Academic Ca                                                                          | alendar E-Library IT Proficiency                                                                                                    | Payap Network                   |
| Cooperative                                                                          | PYU International Affairs                                                                                                    | The International College       |

 login เข้าสู่ระบบโดยพิมพ์ username และ password แล้ว Click ปุ่ม "Log in" ซึ่ง username และ password เป็นชุดเดียวกันกับที่ใช้ login Internet ของมหาวิทยาลัย

| PAYAP UNIVERSITY Learn      | ing Management System                                                                                                    |
|-----------------------------|----------------------------------------------------------------------------------------------------|
| E Login<br>Username / email | Site announcements                                                                                                    |
| Password Log in             | Welcome to all new LMS<br>by LMS Master - Saturday, 2 May 2020, 7:44 PM<br>Welcome to all new LMS (Moodle 3.8).                                  |
|                             | Q Q →     1 และ 2 ใช้ username และ password     ที่ใช้ login Internet ของมหาวิทยาลัย     Username / email 1     Passeord 2     Remember username |
|                             | Log in                                                                                                    |

3. เมื่อ login เข้าสู่ระบบแล้ว จะเข้าสู่หน้า Home กรณีนักศึกษาที่เข้าระบบครั้งแรกจะต้องทำการ update ข้อมูล ส่วนตัวก่อน โดยให้เพิ่มข้อมูลในส่วน Email address และ City/town ของนักศึกษา ตัวอย่างดังภาพ

| ▼ General                    |                                                                                           |
|------------------------------|-------------------------------------------------------------------------------------------|
| First name                   | Student First name                                                                        |
| Surname                      | Student Surname                                                                           |
| Email address                | ให้เพิ่ม email payap ของนักศึกษาในช่องนี้<br>รหัสนักศึกษา@payap.ac.th                     |
| Email display                | Hide my email address from non-privileged users                                           |
| 2 City/town                  | Chiangmai                                                                                 |
| Select a country             | Thailand \$                                                                               |
| Timezone                     | Asia/Bangkok                                                                              |
| ✓ User picture               |                                                                                           |
| Current picture              | None                                                                                      |
|                              | A profile picture can only be added once all required profile information has been saved. |
| Additional names             |                                                                                           |
| ▶ Interests                  |                                                                                           |
| <ul> <li>Optional</li> </ul> |                                                                                           |
| 3                            | Update profile Cancel                                                                     |

 เมื่อกดปุ่ม Update profile แล้ว ระบบจะทำการส่ง email ไปยัง email payap ของนักศึกษาเพื่อให้นักศึกษายืนยัน ข้อมูล email ว่าถูกต้องหรือไม่ โดยจะมีข้อความแจ้งให้ดังภาพ ให้นักศึกษากดปุ่ม Continue

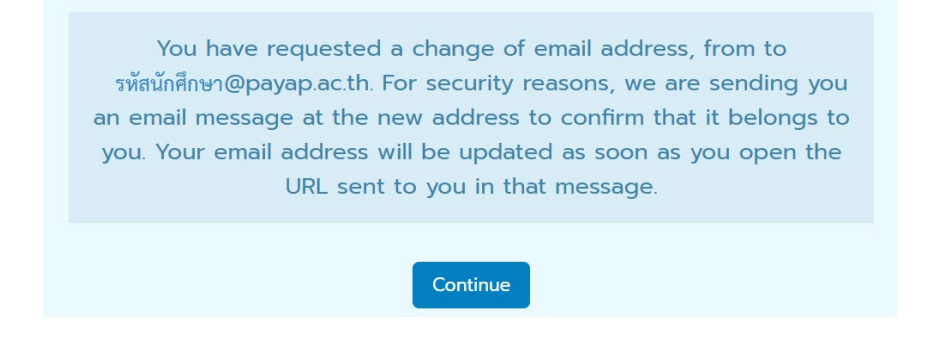

5. ให้นักศึกษาเข้าดูที่ email payap จะพบ email ที่ได้รับจากระบบ e-Learning ให้เปิดอ่าน email และ click link ใน email เพื่อยืนยันข้อมูล

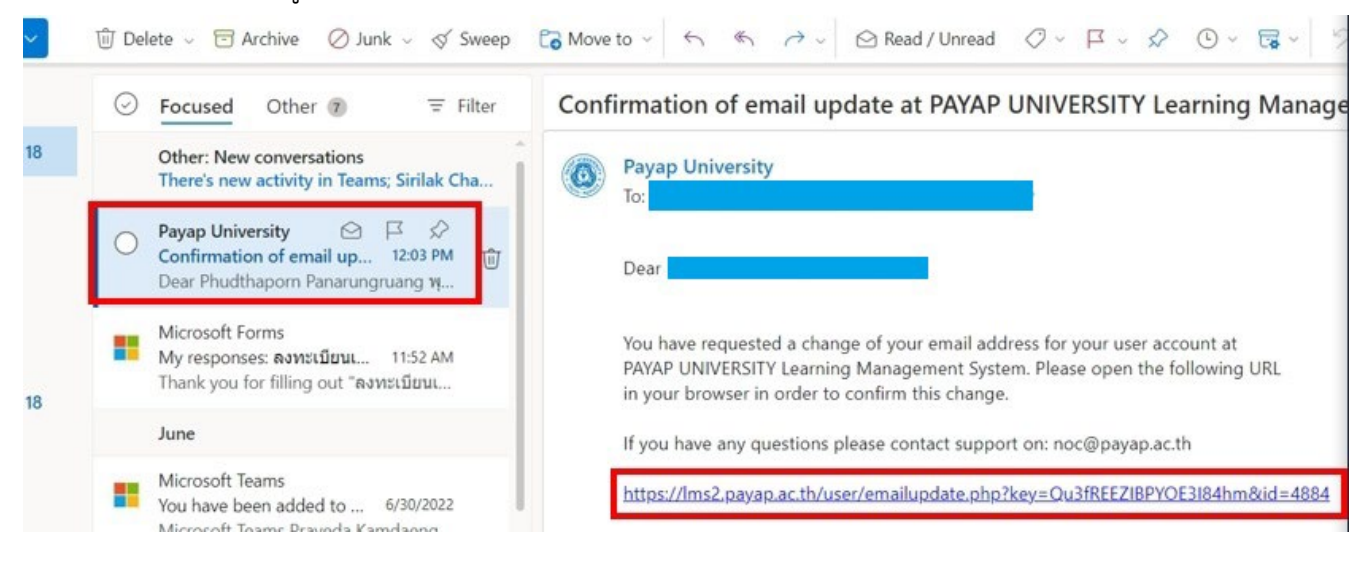

- 6. เมื่อ click link ใน email ระบบจะเปิดหน้า Update profile ใน e-Learning ให้นักศึกษากดปุ่ม Update profile ด้านล่างอีกครั้ง จากนั้นกดปุ่ม Home
- 7. กรณีที่เคย Enrol เข้าสู่ร<sup>้</sup>ายวิชาใดแล้ว เมื่อ login เข้าสู่ระบบครั้งต่อไปจะปรากฏรายวิชานั้นในส่วนของ "My courses" สามารถ Click ที่ชื่อรายวิชาได้เลย

| PAYAP UNIVERSITY Learning                                                                                           | Management System                                                                 | Search Courses  |
|----------------------------------------------------------------------------------------------------|-----------------------------------------------------------------------------------|-----------------|
| 🕷 Home 🙉 Dashboard 🚔 My (                                                                                           | Courses 🔻                                                                         |                 |
| Nucleation                                                                                                    |                                                                                   |                 |
| B Home                                                                                                    | Search Courses Go                                                                 |                 |
| Dashboard     PAYAP UNIVERSITY Learning                                                                             | My courses                                                                        |                 |
| Management System<br>V My courses<br>) Office of information                                                        | กดลองเข้าระบบ e-Learning เพื่อกำแบบกดสอบ                                          |                 |
| <ul> <li>chice of information</li> <li>technology and educational i</li> <li>คณะบัญชี เศรษฐศาสตร์ และการ</li> </ul> | Enrolment Key คือ Pyu-2021Note: อักษรด้วพิมพ์เล็ก พิมพ์ใหญ่มีผลด้วย<br>Course >   |                 |
| เงิน (Faculty of Accoun<br>> Courses                                                                                | AC319 การบัญชีเพื่อการจัดการ                                                      |                 |
| Online users                                                                                                    | AC319 การบัญชีเพื่อการจัดการค่าอธิบายรายวิชา:วัตถุประสงค์และขอบเขตขอ.<br>Course > | é.              |
| 2 online users (last 5 minutes)<br>ITPro02 ITPro02 ITPro02<br>ITPro02                                               | All courses                                                                       |                 |
| <ul> <li>Sirinna Sirinaphaphant ศีรีนณา<br/>ອີຣິເເຄາພິເເຮົ</li> </ul>                                               | Course categories                                                                 |                 |
| •                                                                                                    | ◄ Graduate School (บัณฑิตวิทยาลัย)                                                |                 |
|                                                                                                    | Educational Administration (สาขาวิชาการเ                                          | มริหารการศึกษา) |

 แต่ถ้ายังไม่เคยมีรายชื่อในรายวิชาใดมาก่อน หากต้องการค้นหารายวิชา ในหน้า Home จะมี Course categories อยู่ ด้านขวามือ ให้นักศึกษาเลือกคณะ และสาขาวิชา ที่ต้องการ หรือ ค้นหารายวิชาที่ต้องการในช่อง Search Courses ให้นักศึกษาทดลองพิมพ์คำว่า "e-Learning" แล้ว Click ปุ่ม Go

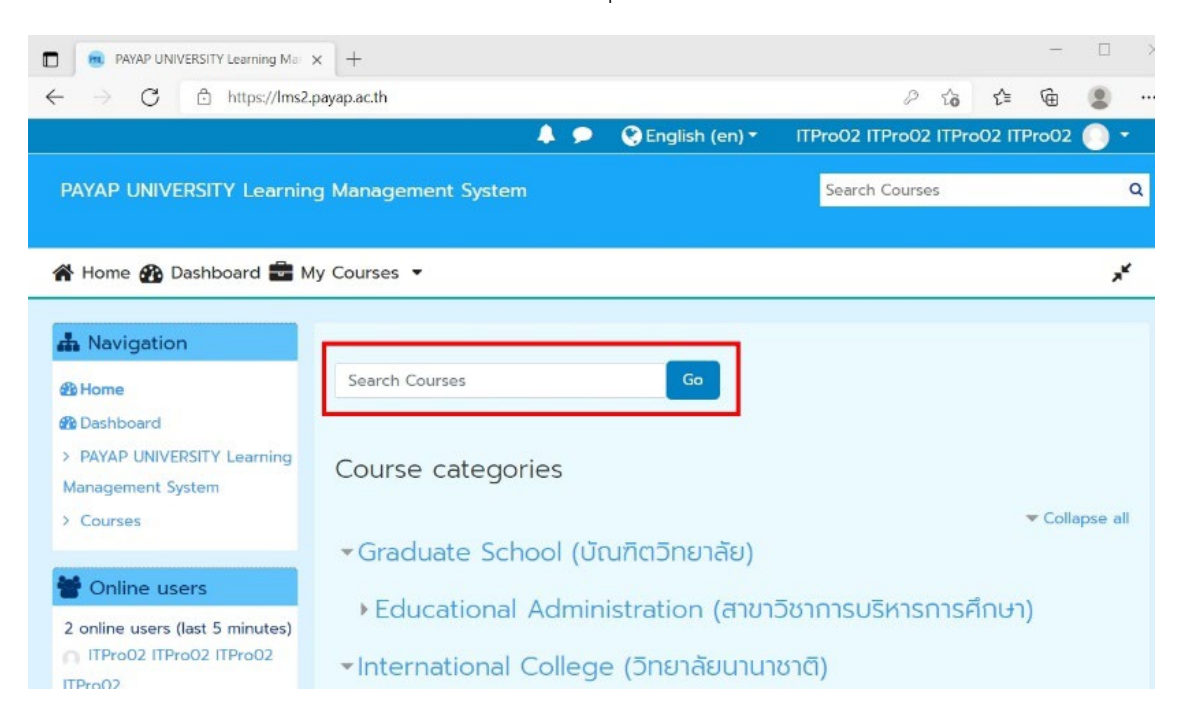

9. ระบบจะค้นหารายวิชาที่มีคำนั้น ๆ ระบุอยู่ในชื่อของรายวิชา หากพบจะแสดงให้ดังภาพ

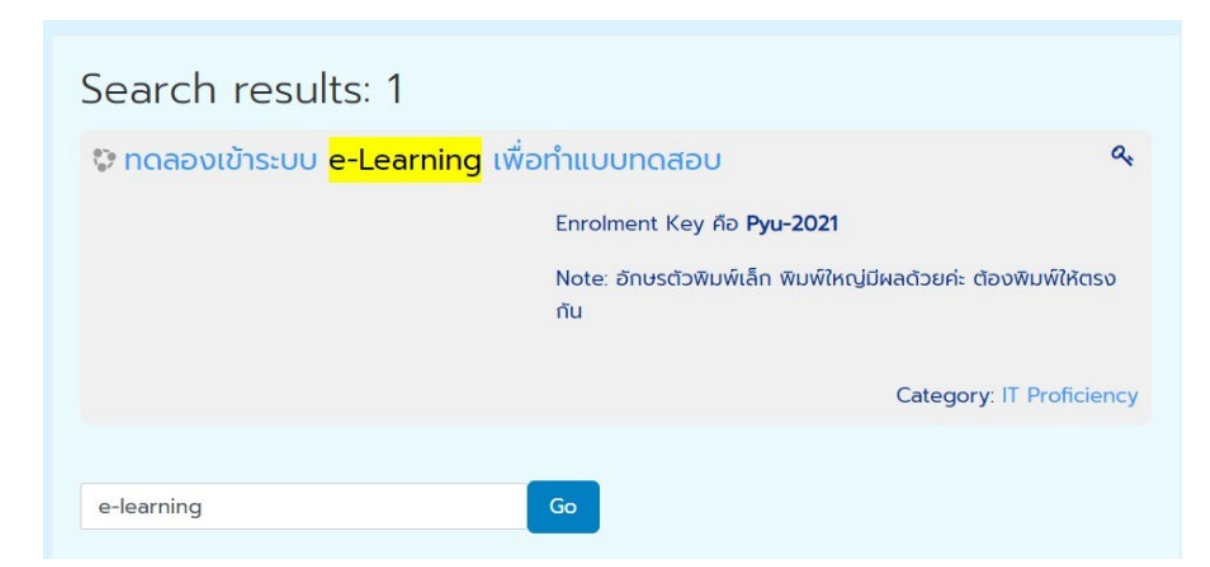

 ตัวอย่างในภาพนักศึกษาจะพบ 1 รายวิชา ชื่อว่า "ทดลองเข้าระบบ e-Learning เพื่อทำแบบทดสอบ" ให้นักศึกษา Click ที่ชื่อรายวิชาเพื่อเข้าสู่หน้าของรายวิชานั้น ๆ หากรายวิชานั้นมีการกำหนดว่าอนุญาตเฉพาะนักศึกษาที่มีรหัส เท่านั้น จะมีสัญลักษณ์รูปกุญแจอยู่ด้านขวาของชื่อรายวิชา เมื่อ Click เข้าสู่รายวิชาแล้ว จะปรากฏหน้าจอให้ นักศึกษาใส่ Enrolment Key ซึ่งนักศึกษาจะได้รับจากอาจารย์ผู้สอน ให้นักศึกษาใส่ Enrolment Key แล้วกดแป้น Enter หรือ ปุ่ม Enrol me ในที่นี้ให้นักศึกษาทดลองใส่ Enrolment Key ตามที่แจ้งในภาพ คือ **Pyu-2021** 

| Enrolment options               |                                                                 |
|---------------------------------|-----------------------------------------------------------------|
| 💝 ทดลองเข้าระบบ e-Learning เพื่ | ้อทำแบบทดสอบ 🔍                                                  |
|                                 | Enrolment Key คือ <b>Pyu-2021</b>                               |
|                                 | Note: อักษรตัวพิมพ์เล็ก พิมพ์ใหญ่มีผลด้วยค่ะ ต้องพิมพ์ให้ตรงกัน |
| - Self Enrolment                |                                                                 |
| Enrolment key                   |                                                                 |
| Enrol me                        |                                                                 |

11.เมื่อนักศึกษา Click ปุ่ม Enrol me แล้วรอสักครู่ จะเข้าสู่หน้า Course Content ของรายวิชา ซึ่งนักศึกษาจะพบข้อความ ประกาศ ไฟล์เอกสารประกอบสอนที่อาจารย์ได้ upload ไว้ หรือ ส่วนของการส่งงาน รวมทั้งแบบทดสอบต่าง ๆ ในที่นี้ให้ นักศึกษาทดลอง Click ที่ ทดลองทำข้อสอบในระบบ e-Learning ซึ่งจะมีตัวอย่างข้อสอบแบบต่าง ๆ

|                               |                                                                                                    |                  | 😌 English (en) *      | ITProO2 ITProO2 ITProO2 ITF          | Pro02 🕥 - |
|-------------------------------|----------------------------------------------------------------------------------------------------|------------------|-----------------------|--------------------------------------|-----------|
| ทดสองเข้าระบบ e-Lear          |                                                                                                    |                  |                       | Search Courses                       | (         |
| 🏘 Home 🏤 Dashboard 💼 My (     | Courses 🔻 🛔 This course 🔹                                                                                                    |                  |                       |                                      | 0 - 1     |
| My courses > Office of inform | ation technology and educational i.                                                                                                    | > IT Proficie    | ncy > กดลองเข้าระบบ ส | -Learning เพื่อกำแบบกดสอบ            |           |
| A Navigation                  | _                                                                                                    |                  |                       |                                      |           |
| 4 Home                        | Course Content                                                                                                    | Tab 1            |                       |                                      |           |
| @ Deshboard                   |                                                                                                    |                  |                       |                                      |           |
| > PAYAP UNIVERSITY Learning   |                                                                                                    |                  |                       |                                      |           |
| Management System             | Your progress 🕑                                                                                                    |                  |                       |                                      |           |
| ✓ My courses                  | Announcements                                                                                                    |                  |                       |                                      |           |
| ~ Office of information       | ขอให้นักศึกษาทดสองทำแบบท                                                                                                    | ดสอบ ซึ่งอะมีต้  | วอย่างของข้อสอบแบบต่า | ว ๆ ให้ได้ทดลองทำ นักศึกษาสามารถเข้า | າກຳໄດ້ໄມ່ |
| technology and educational i  | จำกัดจำนวนครั้ง                                                                                                    |                  |                       |                                      |           |
| IT Proficiency                | แต่หากเป็นข้อสอบจริง จะสามา                                                                                                    | รถเข้าทำได้ครั้ง | เดียว                 |                                      |           |
| > กดลองเข้าระบบ e-            | 1                                                                                                    |                  |                       |                                      |           |
| Learning เพื่อทำแบบทดสอบ      | Topic 1                                                                                                    |                  |                       |                                      |           |
| > Participants                | and the second second sec |                  |                       |                                      |           |
| Badges                        | คู่มือการเข้าสู่ระบบ e-Lear                                                                                                    | ning             |                       |                                      |           |
| III Grades                    |                                                                                                    |                  |                       |                                      |           |
| > General                     | ทดสองการทาขอสอบ                                                                                                    |                  |                       |                                      |           |
| > Topic 1                     |                                                                                                    | Lasroina         | 6                     |                                      |           |
| > ทดลองการทำข้อสอบ            | เติมและจากออลองเนระบบ อ                                                                                                    | e-Learning       |                       |                                      |           |
| > Topic 3                     | ✓ Attempted 8 August 20                                                                                                    | 021              |                       |                                      |           |
| ) Tonic 4                     |                                                                                                    |                  |                       |                                      |           |

12. เมื่อเข้าสู่แบบทดสอบแล้ว จะมีคำอธิบาย หรือรายละเอียดเกี่ยวกับข้อสอบให้นักศึกษาได้อ่านทำความเข้าใจก่อนเข้า ทำข้อสอบ เช่น ข้อสอบนี้มีเวลากำหนดไว้ 20 นาที หากหมดเวลาสอบแล้วนักศึกษายังทำไม่ครบหรือยังไม่ได้กดส่ง ข้อสอบระบบจะทำการส่งข้อสอบให้นักศึกษาอัตโนมัติ เมื่อนักศึกษาอ่านทำความเข้าใจแล้ว พร้อมที่จะทำข้อสอบให้ นักศึกษา Click ที่ "Attempts quiz now" เพื่อเข้าทำข้อสอบ

| noa       | องทำข้อสอบในระบบ e-Learning               |
|-----------|-------------------------------------------|
| ตัวอย่างข | ข้อสอบหลายแบบ มีเวลา 20 นาทีในการทำข้อสอบ |
|           | Time limit: 20 mins                       |
|           | Grading method: Highest grade             |
|           | Attempt quiz now                          |
| «         | PREVIOUS ACTIVITY<br>Announcements        |
|           | Jump to 🗢                                 |

 เมื่อ Click "Attempt quiz now" แล้วจะปรากฎหน้าต่างเพื่อแจ้งเวลาในการทำข้อสอบให้ทราบ โดยเวลาจะเริ่ม นับถอยหลังตั้งแต่เมื่อท่านกดเข้าสู่การสอบ เมื่อท่านพร้อมแล้วให้กดที่ปุ่ม "Start attempt"

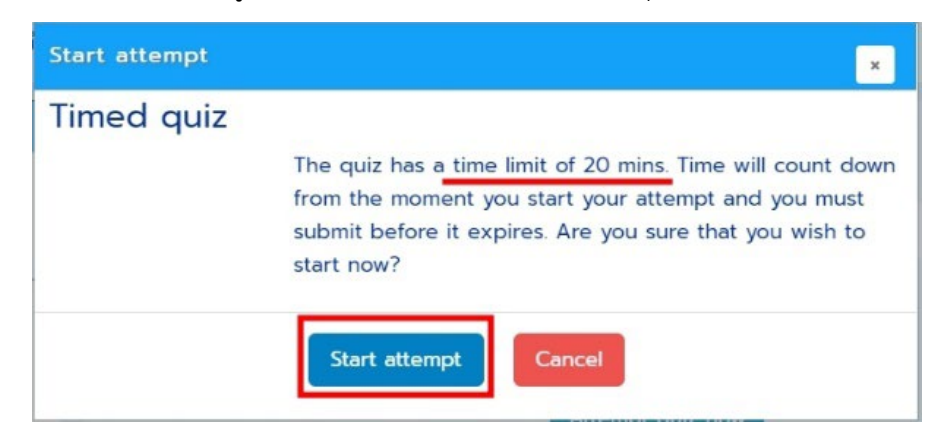

- 14. เมื่อท่านเข้าสู่การทำข้อสอบ รายละเอียดของหน้าจอมีดังนี้
  - 14.1 ด้านซ้ายมือจะมีกรอบ "Quiz navigation"
    - 14.1.1 แสดงจำนวนข้อสอบทั้งหมดเป็นเลขข้อ แต่ละข้อจะแสดงสถานะของการทำข้อสอบ โดย ข้อใดที่ทำแล้ว จะแรเงาเป็นสีเทาใต้ตัวเลขข้อนั้น ๆ ข้อใดที่ยังไม่ได้ทำจะเป็นสีขาว
    - 14.1.2 คำว่า "Finish attempt..." สำหรับส่งข้อสอบ จะ Click ที่นี่เมื่อท่านทำข้อสอบครบแล้ว
    - 14.1.3 คำว่า "Time left" จะแสดงเวลาที่เหลือสำหรับการทำข้อสอบ ซึ่งเวลาจะนับถอยหลัง
  - 14.2 ตรงกลางจอภาพ จะเป็นข้อสอบที่ต้องทำ ระบุเลขข้อ คำถาม และตัวเลือกคำตอบ หรือช่องสำหรับพิมพ์ตอบ
  - 14.3 ใต้ข้อสอบแต่ละข้อจะมีปุ่ม "Previous page" และ ปุ่ม "Next page" สำหรับเลื่อนข้อสอบไปยังข้อก่อนหน้า หรือ ข้อถัดไป

| ทดลองเข้าระบบ e-Lear                                                                                                    | Search Courses | م         |
|----------------------------------------------------------------------------------------------------|----------------|-----------|
| Quiz navigation         1       2       3       4       5       6         7       8       9       10       Not yet answered Marked out of 100       Select one:       True         Finish attempt       Time left 0:18:34       Previous page |                | Next page |

 เมื่อทำข้อสอบครบทุกข้อ และตรวจทานเรียบร้อยแล้วต้องการส่งข้อสอบให้ Click ที่ คำว่า "Finish attempt..."
 เมื่อ Click แล้วจะปรากฎหน้าจอเพื่อให้กดยืนยันการส่งข้อสอบอีกครั้ง โดยให้ Click ปุ่ม "Submit all and finish"
 แต่ถ้าไม่มั่นใจต้องการกลับเข้าไปตรวจทานหรือแก้ไขคำตอบให้ Click ปุ่ม "Return to attempt" หรือ Click ที่เลข ข้อในกรอบของ Quiz navigation เพื่อกลับไปข้อคำถามนั้น ๆ

| Quiz navigation | ทดลองทำข้อสอบใน<br>Summary of attemp | Is:UU e-Learning<br>ot                                  |                                        |
|-----------------|--------------------------------------|---------------------------------------------------------|----------------------------------------|
| 7 8 9 10        | Question                             | Status                                                  |                                        |
| Finish attempt  | 1                                    | Answer saved                                            |                                        |
|                 | 2                                    | Answer saved                                            |                                        |
|                 | 3                                    | Not yet answered                                        | N1_1                                   |
|                 | 4                                    | Not yet answered                                        | Confirmation                           |
|                 | 5                                    | Not yet answered                                        | Commination                            |
|                 | 6                                    | Not yet answered                                        |                                        |
|                 | 7                                    | Not yet answered                                        |                                        |
|                 | 8                                    | Not yet answered                                        | Once you submit, you will no longer be |
|                 | 9                                    | Not yet answered                                        | able to change your answers for this   |
|                 | 10                                   | Not yet answered                                        | attempt                                |
|                 |                                      | Return to attempt                                       | attempt                                |
|                 |                                      | Time left 0:13:30                                       | Submit all and finish Cancel           |
|                 | This atter                           | mpt must be submitted by Sundey, 8 August 2021, 201 AM. |                                        |

 เมื่อส่งข้อสอบเรียบร้อยแล้ว หากต้องการออกจากระบบให้ท่าน Click ที่บริเวณรูปด้านหลังชื่อของท่านที่มุมบน ขวามือ และเลือกเมนู Log out เพื่อออกจากระบบ

|             |                                 |                 |                        | Search Courses            | 🚳 Dashboard    |
|-------------|---------------------------------|-----------------|------------------------|---------------------------|----------------|
|             |                                 |                 |                        |                           | 🛔 View profile |
| My Co       | ourses 🔻 🚠 This course 👻        |                 |                        |                           | Cdit profile   |
|             |                                 |                 |                        |                           | Grades         |
| of informat | tion technology and educational | i > IT Proficie | ency > ทดลองเข้าระบบ ( | e-Learning เพื่อทำแบบทดสอ | Preferences    |
|             |                                 |                 |                        |                           | 🛗 Calendar     |
|             | Course Content                  | Tab 1           |                        |                           | 🕩 Log out      |